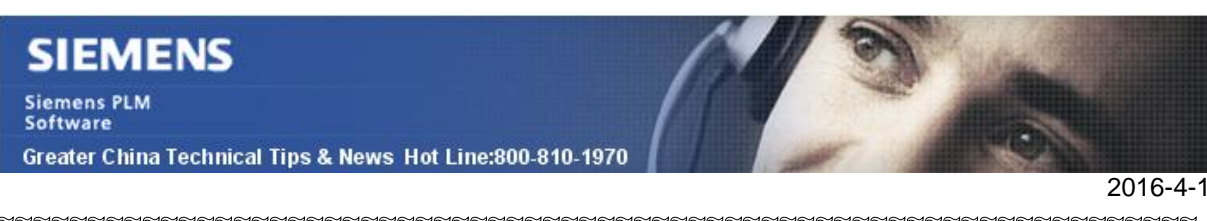

#### Siemens PLM Software 技術技巧及新聞

歡迎流覽《Siemens PLM Software 技術技巧及新聞》,希望它能成為 Siemens PLM Software 技術支援團隊將 Siemens PLM Software 最新產品更新、技術技巧及新聞傳遞給用戶的一種途徑

## Date: 2016/04/01

## NX CAM Tips

## 1. 如何在發現過切時自動中斷後處理

在使用者預設設置中可以找到這個選項: Customer Defaultsà Manufacturingà Outputà Postprocessingà Gouge Check Before postprocessing

| Customer Deraults          |                                                                     | ×   |
|----------------------------|---------------------------------------------------------------------|-----|
| De                         | aults Level User   Default Lock State Unlocked  Units System Metric | *   |
| ИІ                         | Postprocessing CLSF Polygon files DMG Virtual Machine Sinumerik     |     |
| anufacturing               | Course Checking                                                     |     |
| General                    | Gouge checking                                                      |     |
| User Interface             | 🗹 Gouge Check Before Postprocessing 🥌                               |     |
| Operation                  | Tool Holder Check Before Postprocessing                             |     |
| Geometry                   |                                                                     |     |
| Selection                  | Tool Parameters                                                     |     |
| Tool Path Display          | Review Tool                                                         |     |
| Simulation & Visualization |                                                                     |     |
| Post Configurator          | M Show Review Tool options                                          |     |
| Output                     | Datab                                                               | -11 |
| Tools                      | CATTAC Greate                                                       | n-A |

這個選項控制NX是否在後處理動作前執行過切檢查。

如果程式之前已經執行過過切檢查,並且沒有發現問題,後處理時不會重複執行檢查動 作;如果發現過切情況,後處理將終止執行並提示信息。

## 2. <u>如何鎖定一個 operation</u>

在 Operation Navigator 中, 選擇 operation à MB3 à Tool Pathà Lock.

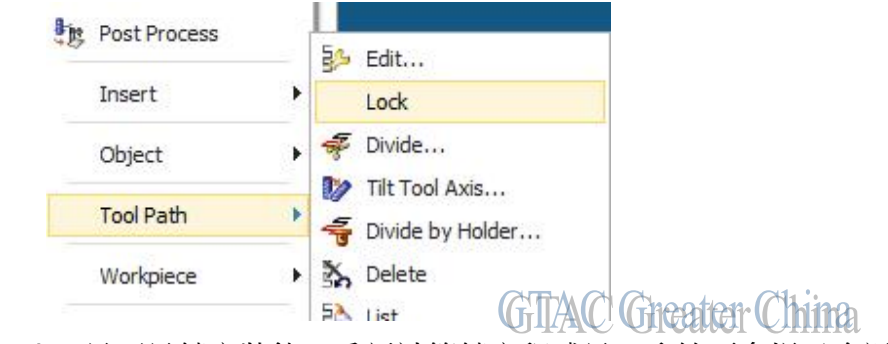

此選項可以設定 operation 是否是鎖定狀態,重新計算鎖定程式是,系統更會提示資訊。

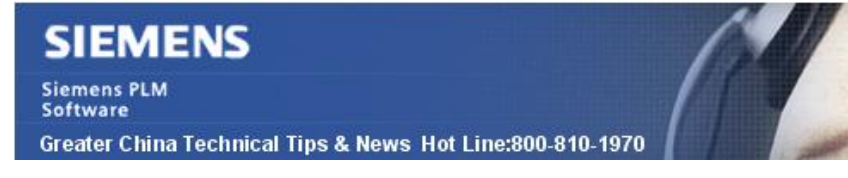

## **Nastran Tips**

2016-4-1

# 3. .Dball 文件和.master 檔是保存在什麼目錄下的? 有什麼規律?

## 問題症狀:

.dball 文件和.master 檔是保存在什麼目錄下的? 有什麼規律?

## 解決方法:

缺省情況下,如果關鍵字 SCR 設置的值是 NO,這樣 DBS(database scratch directory)是設置到 OUT 目錄的。當 Nastran 任務在 NX 中啟動的時候,OUT 目錄是和.dat 檔位於同一個目錄下的。這就是為什麼 DBALL 和 MASTER 檔都和 Nastran 輸入檔在同樣的位置. 但是如果關鍵字 SCR 設置為 yes 的時候,DBS 設置為指向 SDIR 的目錄。這時候 Nastran 任務執行完成後,DBALL 和 MASTER 檔就會被輸出到 SDIR 指向的目錄中去。 DBS 檔究竟在什麼地方?您可以到 Nanstran 的 log 檔中驗證。

Greater China ME&S Service Team PRC Helpdesk (Mandarin): 800-810-1970 Taiwan Helpdesk (Mandarin): 00801-86-1970 HK Helpdesk (Cantonese): 852-2230-3322 Global Technical Access Center: <u>http://support.ugs.com</u> Siemens PLM Software Web Site: <u>http://www.plm.automation.siemens.com</u> Siemens PLM Software (China) Web Site: <u>http://www.plm.automation.siemens.com/zh\_cn/</u> Lte-mail newsletter 僅提供給享有產品支援與維護的Siemens PLM 軟體使用者。當您發現問題或 希望棄訂,請發送郵件至 helpdesk cn.plm@siemens.com聯繫,如棄訂,請在標題列中注明"棄

訂"